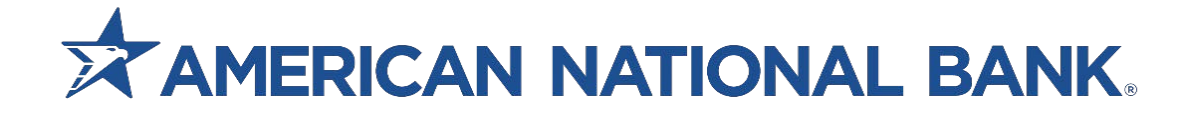

# QuickBooks User Guide

Treasury Services 833-774-6897 <u>TS@anbank.com</u>

# Table of Contents

| Express Web Connect              |  |
|----------------------------------|--|
| Link a new Account               |  |
| Updating Accounts already Linked |  |
| Web Connect                      |  |

## **QuickBooks Online**

### **Express Web Connect**

From your menu bar - Click on Banking **NOTE:** Depending on your role, your access may look different.

#### Link a new Account.

#### 1. Click On Link Account

| Transactions                                               |             |              |                      |                  |
|------------------------------------------------------------|-------------|--------------|----------------------|------------------|
| Bank transactions App transactions Receipts All sales Expe | nses        |              |                      |                  |
| ■ TEST ACCOUNT 5858 - 1 ×                                  |             |              | Link account 🗸       | Update 😿 Explore |
| TEST ACCOUNT 5858 👩 TEST ACCOUNT 5841 👳                    | Card-Test   | Cash         | TEST ACCOUNT 5908 18 |                  |
| BOLDS BOLDS                                                | \$1.000.000 | 8100.75      | 30.00                | >                |
| Ø 1 hour ago                                               | 5/19/2023   | C 1 hour ago | 1 8/2/2023           |                  |
|                                                            |             |              |                      | ^                |

2. Connect your bank account - American National Bank - Business

| Connect your bank or credit card to bring in your transactions. |           |
|-----------------------------------------------------------------|-----------|
| American National Bank - Business                               | $\otimes$ |
| 10 results for American National Bank - Business                |           |
| American National Bank - Business<br>american.bank              |           |

- 3. Sign into account using your ANB Go Business login information.
  - Company ID
  - User ID
  - Password

| Sign in to account                                          |               |
|-------------------------------------------------------------|---------------|
| American National Bank - Business<br>https://american.bank/ |               |
| Company ID                                                  |               |
| Enter for American National Bank - Business                 |               |
| This field is required                                      |               |
| User ID                                                     |               |
| Enter for American National Bank - Business                 |               |
| Password                                                    |               |
| Enter for American National Bank - Business                 |               |
| SHOW                                                        |               |
|                                                             |               |
|                                                             | Back Continue |

#### 4. Click Continue

- 5. Choose which accounts you want to connect.
  - Select the Account Type from the dropdown menu.
  - **Pull Transactions** If you already have transactions in QuickBooks carefully consider the date to avoid duplicate entries.

| Which accounts do you want to connect? | Which accounts do you wa                                                                                                    | ant to connect?                               |
|----------------------------------------|----------------------------------------------------------------------------------------------------|-----------------------------------------------|
|                                        | TEST ACCOUNT 5908 *5908<br>Balance:                                                                                                    | Checking 🗸                                    |
| TEST ACCOUNT 5908 *5908<br>Balance:    | TEST ACCOUNT 1197 *1197<br>Balance                                                                                                    |                                               |
| TEST ACCOUNT 1197 *1197<br>Balance:    | Test 2 *5841<br>Balance:                                                                                                    | Checking 🗸                                    |
| Test 2 *5841<br>Balance:               | TEST ACCOUNT 5858 *5858<br>Balance:<br>We will pull transactions from the selecte<br>different date to pull transactions from 50                                                                                                    | Checking                                      |
| TEST ACCOUNT 5858 *5858<br>Balance:    | This year (01/01/2023)   Image: Control of the second second s | Connect                                       |
| Cor                                    | Custom                                                                                                    | urity of your information are top priorities. |

- 6. Click Connect
- 7. Link another account or QuickBooks will provide additional integration options. (Remind Me Later)

#### Updating Accounts already Linked

- 1. Select your account.
- 2. Click the **pencil icon** on the bottom right-hand corner.

| Bank transactions | App transaction | ns Receipts All sales Exper | 1585        |              |                   |                      |
|-------------------|-----------------|-----------------------------|-------------|--------------|-------------------|----------------------|
|                   |                 |                             |             |              |                   |                      |
| 🖃 TEST AC         | COUNT 5858      | 3-1 ∨                       |             |              | Link account 🗸    | 💭 Update 🛛 🐼 Explore |
|                   |                 |                             |             |              |                   |                      |
| TEST ACCOUN       | NT 5858 🕢       | TEST ACCOUNT 5841 95        | Card-Test   | Cash         | TEST ACCOUNT 1197 |                      |
| 8100.04           | Ē               | B100.79                     | 81.481.201  | 8100.75      | 80.00             | >                    |
| 🗘 1 hour ago      | Ø               | 💭 6 hours ago               | 6 5/19/2023 | Ø 1 hour ago | C moments ago     |                      |
|                   |                 |                             |             |              |                   |                      |

#### 3. Click Edit sign in info.

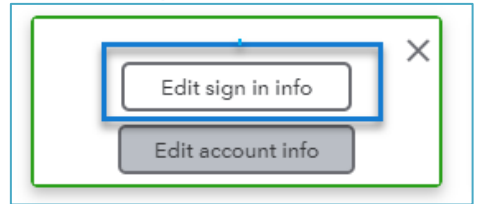

- 5. Sign into account using your ANB Go Business login information.
  - Company ID
  - User ID
  - Password

| Sign in to account                                          |               |
|-------------------------------------------------------------|---------------|
| American National Bank - Business<br>https://american.bank/ |               |
| Company ID                                                  |               |
| This field is required                                      | ·             |
| User ID                                                     |               |
| Enter for American National Bank - Business                 |               |
| Password                                                    |               |
| Enter for American National Bank - Business                 |               |
| SHOW                                                        |               |
|                                                             |               |
|                                                             | Back Continue |

- 6. Click Continue
- 7. Choose which accounts you want to connect.
  - a. Select the Account Type from the dropdown menu.
  - b. **Pull Transactions** If you already have transactions in QuickBooks carefully consider the date to avoid duplicate entries.

| Which accounts do you want to connect? | Which accounts do you want to connect?                                                                                                    |
|----------------------------------------|----------------------------------------------------------------------------------------------------|
|                                        | TEST ACCOUNT 5908 *5908 Checking                                                                                                    |
| TEST ACCOUNT 5908 *5908<br>Balance:    | TEST ACCOUNT 1197 *1197<br>Balance V                                                                                                    |
| TEST ACCOUNT 1197 *1197<br>Balance:    | Test 2 *5841<br>Balance:                                                                                                    |
| Test 2 *5841<br>Balance:               | TEST ACCOUNT 5858 *5858   Balance:   We will pull transactions from the selected accounts from 01/01/2023. Or you can select a                                                      |
| TEST ACCOUNT 5858 *5858<br>Balance:    | different date to puil transactions from. Some bank limitations may apply.     This year (01/01/2023)     Today (09/06/2023)     This month (09/01/2023)     This year (01/01/2023) |
|                                        | nnect Custom ecuity of your information are top priorities.                                                                                                    |

8. Click Connect

## Web Connect

4.

For Web Connect, users first need to download the QBO File from ANB Go Business.

- 1. Log onto ANB Go Business
- 2. Select the Main Menu
- 3. Select Reporting Balance & Transactions

|     |                        |      | ×           |      |        |            |
|-----|------------------------|------|-------------|------|--------|------------|
|     | Ноте                   |      |             |      |        |            |
|     | Payments & Transf      | ers  | +           |      |        |            |
|     | Reporting              |      | -           |      |        |            |
|     | Balance & Transactio   | ns   |             |      |        |            |
|     | Statements and Repo    | rts  |             |      |        |            |
| Cli | ck On <b>Custom Re</b> | port | ing         |      |        |            |
|     | ALL ACCOUNTS           | CUS  | STOM REPORT | TING | ACCOUN | Τ ΑCTIVITY |

- 5. Fill out your Report Criteria this can be saved to allow you to pull the same information again.
  - a. Account Type
  - b. Accounts
  - c. Include Transactions

This is the only report supported by QuickBooks (QBO)

6. Choose the Export Type of QuickBooks (QBO)

| REPORT CRITERIA                   |                            |
|-----------------------------------|----------------------------|
| ACCOUNT TYPE                      | ACCOUNTS                   |
| Deposit Accounts 🗸                | TEST ACCOUNT 5858 - , Te 🗸 |
|                                   |                            |
| Include                           |                            |
| Status Balances                   |                            |
| Daily Transaction Totals          |                            |
| Transactions                      |                            |
|                                   |                            |
|                                   |                            |
| Save report                       |                            |
|                                   |                            |
| RUN REPORT EXPORT V CLEAR         |                            |
| CSV (Delimited)                   |                            |
| BAI Format                        |                            |
| ANSACTION SEARCH QUICKBOOKS (QBO) |                            |
| STICSV                            |                            |
| earch Deposit Accounts            |                            |

- 7. Log into QuickBooks online
- 8. Select Transactions on the menu bar.

Note: Depending on your role, your access may look different.

- 9. Select the down arrow next to Link Account
- 10. Select Upload from file.

| TEST ACCOUNT 5858 -  | 1 🗸                    |                     |               |           | Link account     |
|----------------------|------------------------|---------------------|---------------|-----------|------------------|
| TEST ACCOUNT 5858 64 | TEST ACCOUNT 5841 95   | Card-Test           | Cash          | TEST ACC  | Upload from file |
| 💭 2 hours ago 🖉      | ${\cal G}$ ó hours ago | <b>()</b> 5/19/2023 | Ø 2 hours ago | Ø moments | Order checks     |

11. Drag and drop your file or click on select files to browse.

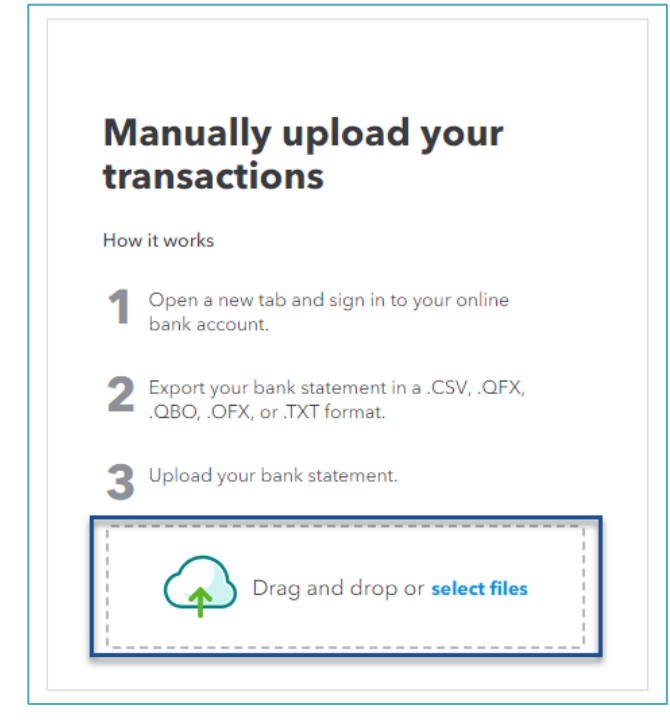

- 12. Select Next
- 13. Assign the QBO Accounts
- 14. Select Next
- 15. Select Let's Go